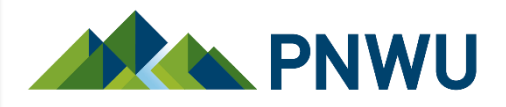

You can make a payment online in PowerCAMPUS Self-Service

- Choose the *Bank Account* option for no fee (PNWU pays the small fee)
- Choosing the *debit or credit card* option incurs a 2.5% fee
- Log in through the PNWU website and get started!
  - PNWU website/Technology Resources/Account Management/Self-Service
  - Navigate to the "Finances" tab (right before "Grades" tab where you check your grades)
  - Click on the "Balance" hyperlink
  - Select the "Period" (semester) you want to pay for and the "View" of what you want to see (usually "Balance Summary")
  - On the lower left side, enter a dollar figure in the "Amount" field, click "Make a Payment"
  - Don't worry about the "Apply Payment To" field; that drop-down menu is blank
  - The Payment Information window will appear; enter your bank account information and select "Continue"

LEARN. CARE. COMMUNITY.

## PNWU.edu

# **Screen shots of Self-Service**

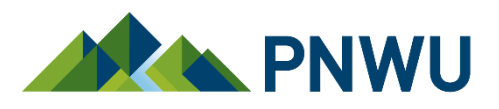

| Welcome Student (stest)    | Cart   Help   Log Out   Catalog   V                                                                                                    | Search                               |
|----------------------------|----------------------------------------------------------------------------------------------------|--------------------------------------|
| PowerCampus<br>by Ellucian | S an™                                                                                                    |                                      |
| Home Register              | Classes Finances Grades Search My Profile                                                                                                    |                                      |
| Balance Statement          | Financial Aid Agreements                                                                                                    |                                      |
| Options 🔺                  | Balance                                                                                                    |                                      |
| Period                     | Here is a summary of your account balance for the selected <b>Period</b> .                                                                                                    |                                      |
| 2014/Summer ✓              | All Periods                                                                                                    |                                      |
| O<br>Detail by             | Summary Type                                                                                                    | Amount                               |
| Charges/Credits            | Tuition                                                                                                    | \$0.00                               |
| O Detail by Summary        | Fees                                                                                                    | \$150.00                             |
| 170                        | Refunds                                                                                                    | \$0.00                               |
| Balance Summary            | Payments                                                                                                    | (\$150.00)                           |
| Change                     |                                                                                                    |                                      |
| Make a Payment             | Common Table                                                                                                    | ±0.00                                |
| Apply Payment To           | Summary Total:<br>Balance Due:<br>* Anticipated Financial Aid:<br>Anticipated Balance:                                                                                                    | \$0.00<br>\$0.00<br>\$0.00<br>\$0.00 |
| Amount<br>500              | * NOTE: Anticipated financial aid is not considered definite until all requirements have been met. You are ultimately responsible for the balance shown above if you do not fulfill the requirements for financial aid. |                                      |
| Make a Payment             | For further assistance, contact Laura Pendleton (509.249.7746) or Jenn Chandler (509.249.77                                                                                                    | 64)                                  |

### LEARN. CARE. COMMUNITY.

### PNWU.edu

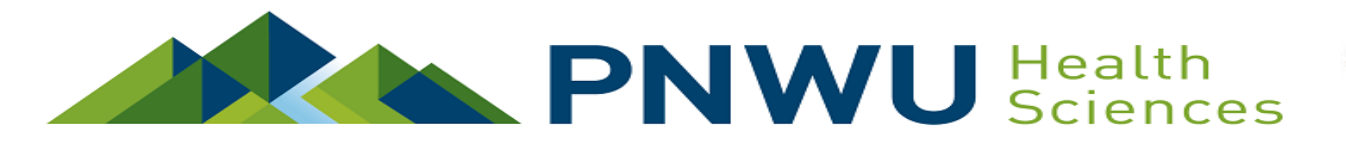

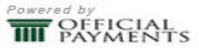

#### Pacific Northwest University of Health Sciences Application Fee

Payment Amount

PAYMENT INFORMATION > PAYER INFORMATION > REVIEW & SUBMIT > COM

This is the payment screen. Disregard that it says "Application Fee"—we cannot change the wording. Any payment you make will go directly toward your balance owed on your PNWU student account

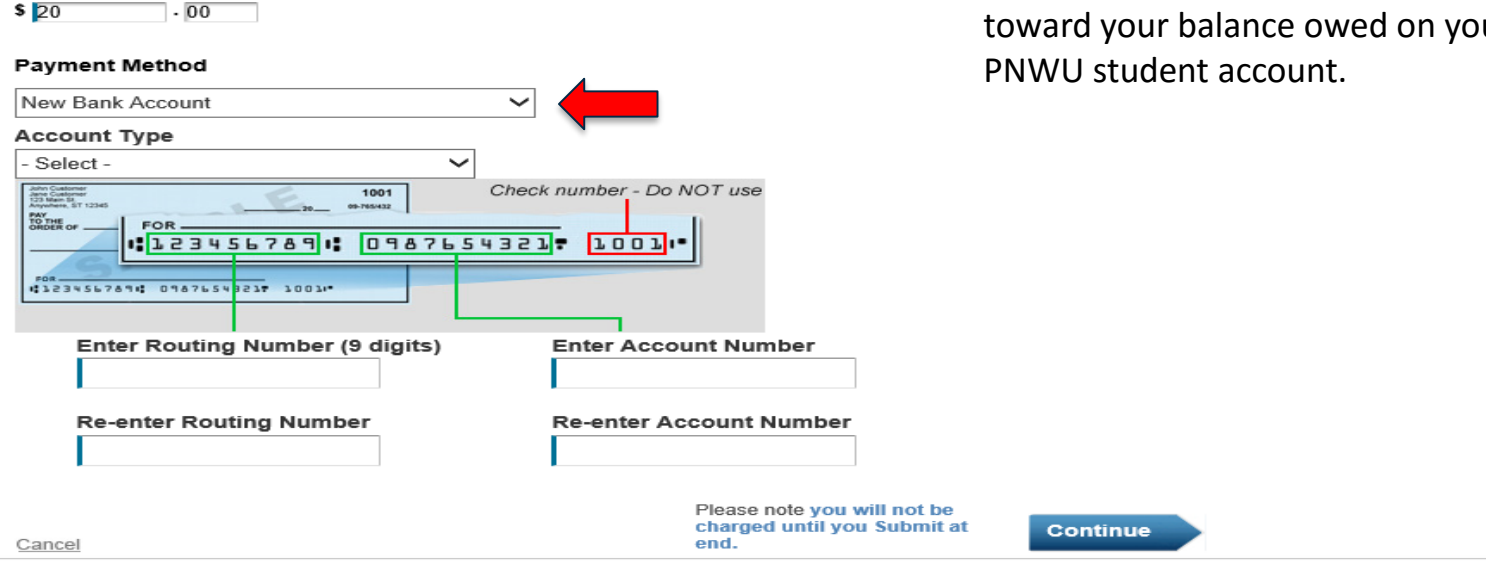

This page supports 128-bit SSL encryption as verified by DigiCert.

PRIVACY POLICY | Complaints | Legal Notices Copyright © 2016 Official Payments Corporation. All Rights Reserved.

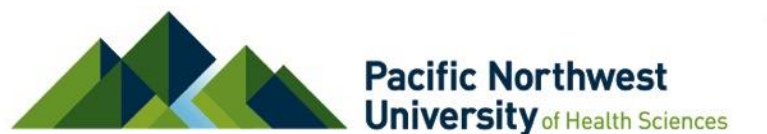